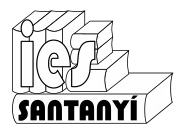

# TIC I, 1r batxillerat Processador de text

#### **Capçaleres i peus**

Si t'has fitxat en molts llibres, o revistes, a la part de dalt hi ha un text que es va repetint a cada pàgina. Hi pot haver el nom de l'autor, o de l'obra... Fins i tot n'hi pot haver un de diferent segons la pàgina estigui a la dreta o a l'esquerra. A baix passa el mateix, si bé moltes vegades pot ser tan "simple" com el número de pàgina.

Anem per parts, començarem amb les capçaleres. Per això el primer que necessitarem serà un document amb un bon grapat de pàgines. Si és possible utilitza un treball que tenguis fet (un informe tècnic o d'una altra matèria). Si no en tens cap en fas un pitjant [Ctrl]+[Intro] diverses vegades per inserir pàgines.

Un cop tenim el document s'ha "d'activar" la capçalera:

|      | =                                     |     |                   |    | Capcaleres i peus de pàgina | •   |              |                |  |
|------|---------------------------------------|-----|-------------------|----|-----------------------------|-----|--------------|----------------|--|
|      | C <u>a</u> pçalera                    | • 🗸 | Estil per defecte |    | Números de pàgina           |     | Capçalera    |                |  |
|      | Peu                                   | •   | -                 |    | En Drive                    | has | d'anar al me | enú [Insereix] |  |
| [Ins | En LibreOffice,<br>ereix][Capçalera]. | has | d'anar al mer     | ıú | [Capçaleres i peus          | de  | pàgina].     |                |  |

Aspecte en LibreOffice:

| Això apareixerà a cada pàgina. |                                                    |   |  |
|--------------------------------|----------------------------------------------------|---|--|
| Panades de carn                | Capçalera de la primera pàgina (Estil per defecte) | • |  |

Aspecte en Drive:

| Això apareixerà a cad | a pàgina. |                                  |
|-----------------------|-----------|----------------------------------|
| Capçalera             | Diferen   | nt a la primera pàgina Opcions 🗸 |

Marca ara el botó de vista prèvia d'impressió per veure que, efectivament, apareix el mateix text a totes les pàgines

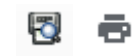

Recorda que tens a disposició totes les eines que saps per editar text: alineacions, tabulacions, tipografies, taules, ...

## Peus de pàgina

Per fer un peu de pàgina has de procedir de la mateixa manera. Si segueixes dins el document anterior:

| C <u>a</u> pçalera                  | ✓ <u>E</u> stil per defecte | Capçaleres i peus de pàgina       Capçalera       Ctrl+Alt+O Ctrl+Alt+H         Números de pàgina       Peu de pàgina       Ctrl+Alt+O Ctrl+Alt+F |
|-------------------------------------|-----------------------------|----------------------------------------------------------------------------------------------------|
| En LibreOffice,<br>[Insereix][Peu]. | has d'anar al menú          | En Drive has d'anar al menú [Insereix]<br>[Capçaleres i peus de pàgina].                                                                          |

| Aspecte en l | LibreOffice: |
|--------------|--------------|
|--------------|--------------|

А

|                 | F | <sup>o</sup> eu de pàgina (Estil per defecte) 👻 |           |
|-----------------|---|-------------------------------------------------|-----------|
| specte en Drive | 2 |                                                 |           |
| Peu de pàgina   |   | Diferent a la primera pàgina                    | Opcions 🗸 |
|                 | 2 |                                                 |           |

En el peu hi pots posar en número de pàgina. Si vols hi pots posar un text davant, per exemple "Pàg. ". Recorda com ho has de fer per posar el text al mig!

Ex. 1. Comprova si ho ha fet bé. Bono, segur que ho ha fet bé, però... és el que esperaves? Què ha passat?

#### Numeració de les pàgines

Per numerar les pàgines s'ha d'introduir una marca especial que indiqui a l'editor de text que ha de comptar les pàgines. És molt senzill.

| En LibreOffice primer t'has de situar en el lloc on vols el número. |                            |     |     |                              | En Drive, l'opció més ràpida és marcar<br>"Opcions" devora el peu (o la capçalera). |  |  |  |
|---------------------------------------------------------------------|----------------------------|-----|-----|------------------------------|-------------------------------------------------------------------------------------|--|--|--|
| Llavors anam al menú [Insereix][Camp]                               |                            |     |     | [Insereix][Camp]             | Oncions -                                                                           |  |  |  |
|                                                                     | <u>C</u> amp               | ×   |     | <u>D</u> ata                 |                                                                                     |  |  |  |
| Ω                                                                   | Caràcter es <u>p</u> ecial |     | 0   | <u>H</u> ora                 | Format del peu de pàgina                                                            |  |  |  |
|                                                                     | Marca <u>d</u> e format    | •   | #L  | Número de <u>p</u> àgina     |                                                                                     |  |  |  |
|                                                                     | Se <u>c</u> ció            |     | #   | Re <u>c</u> ompte de pàgines | Números de pàgina                                                                   |  |  |  |
| 巬                                                                   | <u>E</u> nllaç Ctrl        | I+K |     | A <u>s</u> sumpte            | Suprimeix el peu de pàgina                                                          |  |  |  |
|                                                                     | Capcalera                  | •   | "ť" | <u>T</u> ítol                | ouprimeix er peu de pugnia                                                          |  |  |  |
|                                                                     | <u>P</u> eu                | •   | ÿ   | Autor                        |                                                                                     |  |  |  |
| L'opció a triar és evident, no?                                     |                            |     | no? |                              | L'opció a triar és evident, no?                                                     |  |  |  |

Ex. 2. Entrega el document que has fet amb les proves. Si es tracta d'un document "real" (un informe tècnic o d'una altra matèria) possiblement et faci comentaris sobre si està ben editat o no per a que el puguis millorar.

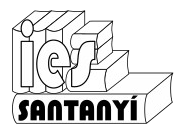

### Una virgueria addicional

A vegades veureu que molts documents a més del número de pàgina hi apareix devora el nombre total de pàgines:

 3/5
 Pàg. 3/5
 Pàgina 3 de 5

Això es pot fer amb un altre control.

| A LibreOffice ja ha aparegut a la il·lustració anterior. Quan anam a [Insereix] |                            |     |                              |   | A<br>reix][ | Drive<br>Númer | hi<br>os de | ha<br>e pàg | una<br>gina]. | opció         | idèntica |
|---------------------------------------------------------------------------------|----------------------------|-----|------------------------------|---|-------------|----------------|-------------|-------------|---------------|---------------|----------|
| [Camp]                                                                          |                            |     |                              |   | Número      | os de pàgina   |             | •           |               |               |          |
|                                                                                 | Camp •                     |     | <u>D</u> ata                 | à | Salt        |                |             | ►           |               |               |          |
| $\mathbf{\Omega}$                                                               | Caràcter es <u>p</u> ecial |     | <u>H</u> ora                 | 9 | Enllaca     |                |             | Ctrl+K      |               |               |          |
|                                                                                 | Marca <u>d</u> e format    | #   | Número de <u>p</u> àgina     | 3 | Coment      | ta             | Ctrl+       | Alt+M       |               |               |          |
|                                                                                 | Se <u>c</u> ció            | #   | Re <u>c</u> ompte de pàgines |   |             |                |             |             |               | 1             |          |
| 342                                                                             | <u>E</u> nllaç Ctrl+K      |     | A <u>s</u> sumpte            |   | Adreça      | d'interes      |             |             |               |               |          |
|                                                                                 | Cancalera                  | "ť" | <u>T</u> ítol                |   | raula di    | econunguts     |             | •           | Més           | opcions       |          |
|                                                                                 | Peu P                      | Ø   | Autor                        |   |             |                |             |             | Reco          | ompte de pàgi | nes      |

### Altres opcions: primera pàgina diferent

| Ja que som aquí pots fer una mirada al<br>que surt si vas a [Format][Pàgina] i a les solapes<br>[Capçalera] i [Peu de pàgina]                                                                                                    | En Drive podem marcar damunt<br>[Opcions]                                                                                                    |
|----------------------------------------------------------------------------------------------------|----------------------------------------------------------------------------------------------------|
| Erni de pagna: Erni per detecte                                                                                                    | Opcions →<br>Format de la capçalera<br>Números de pàgina                                                                                                 |
| Utilitza Tespaiat diplamic<br>Alçada: 0.50 cm 🗟<br>🕅 Aljusta automàticament l'alçada<br>Mes                                                                                                    | Suprimeix la capçalera<br>O bé anar al menú [Format][Capçaleres i                                                                                        |
| Ajuda Dacord Aplica Cancella Beinicializa<br>Fixa't que hi ha opcions comunes a                                                                                                    | Capçaleres i peus de pàgina ×<br>Marges<br>Capçalera<br>(centimetres des del començament) 1.27                                                           |
| l'encapçalament i al peu. No hi entrarem en<br>detall però, per si t'interessa, l'opció per fer la<br>primera pàgina diferent és per si no vols<br>capçalera a la portada (evidentment!). L'opció de<br>pàgines senars i parells diferents ja és una<br>virgueria per si vols imprimir a doble cara. | Peu de pàgina<br>(centimetres des del final) 1.27<br>Disseny<br>Diferent a la primera pàgina<br>Diferent en pàgines senars i parells<br>Cancel·la Aplica |

Hi ha moltes més opcions i virgueries, però les deixarem per un altre curs. Si te va bé.